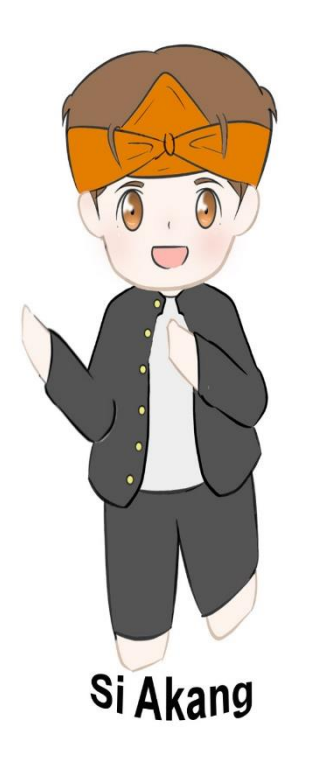

Selamat datang di halaman data perizinan, Bapak dan Ibu bisa melakukan pengecekan data perizinan pada website <u>https://portal.dpmptsp.karawangkab.go.id/</u>,

Siteteh akan menginformasikan kepada Bapak dan Ibu bagaimana cara menggunakan fitur data perizinan pada DPMPTSP Kabupaten Karawang. Halo Bapak dan Ibu, saya Siteteh, saya akan coba menginformasikan cara penggunaan fiturdataperizinan,perizinan,pertamasetelahandamengkaseshttps://portal.dpmptsp.karawangkab.go.id/silahkan anda klik Data Perizinan.

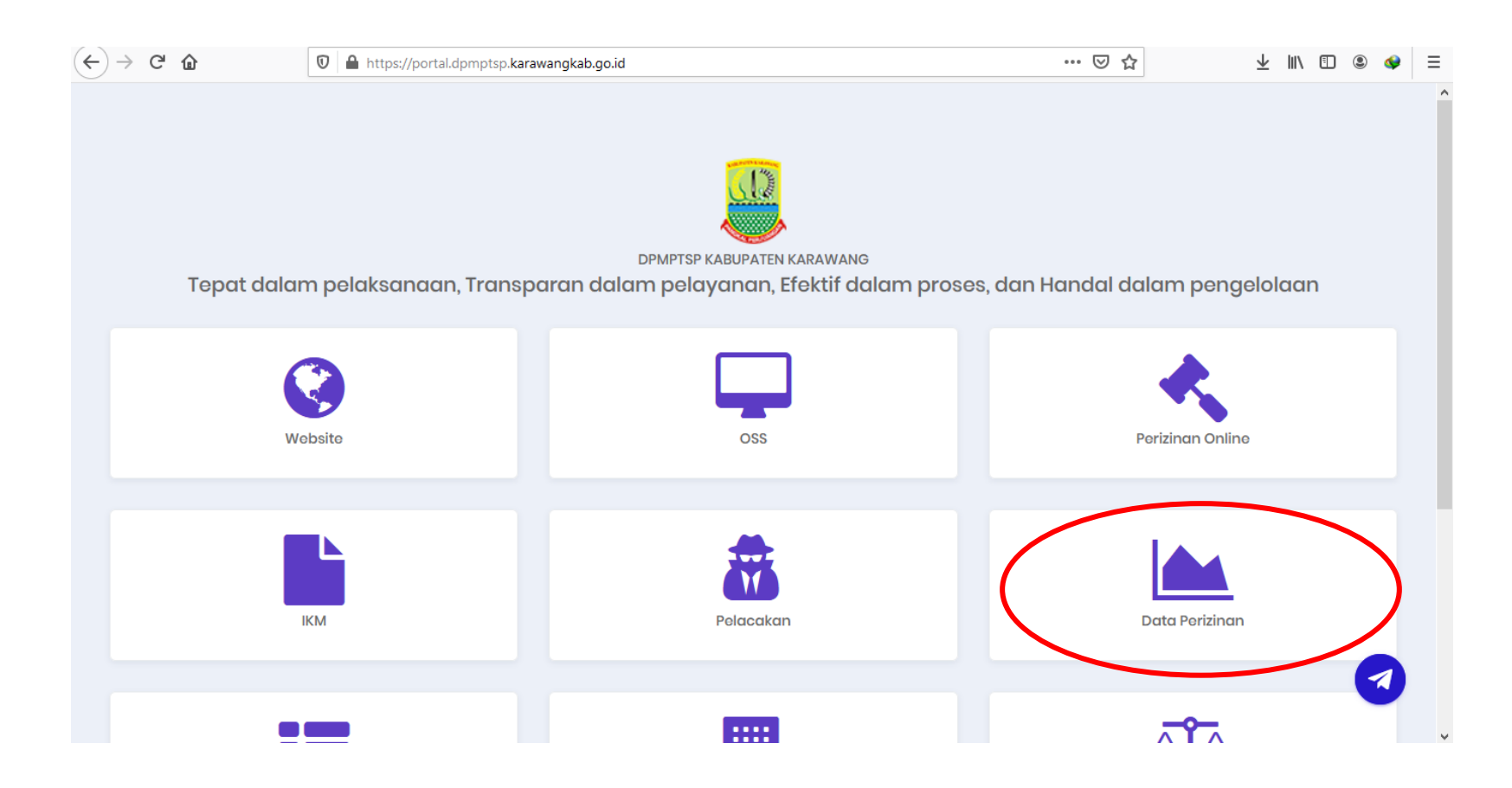

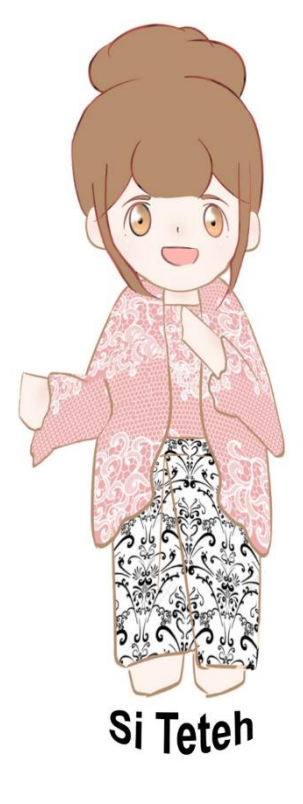

Setelah itu silahkan anda pilih Jenis Izin, kemudian Kecamatan dan Desa yang anda ingin lihat data perizinannya, setelah itu klik Proses, lalu akan muncul data-data perizinan yang berada pada daerah sesuai yang anda pilih.

| $\leftarrow$ | C û                     | 🛛 🗎 https://portal.dpmptsp.karawangkab.go.id |        | ··· 🗵 🖒 | 2 III\ 🗉 | ۹ 🌒 | ≡ |
|--------------|-------------------------|----------------------------------------------|--------|---------|----------|-----|---|
|              |                         |                                              |        |         |          |     | ^ |
|              |                         |                                              |        |         |          |     |   |
|              | DATA PERIZINA           | N                                            |        |         | ×        |     | ı |
|              |                         |                                              |        |         |          |     |   |
|              | Jenis Izin : *( Wajib D | lipilih                                      |        |         |          |     |   |
|              |                         |                                              |        |         | ~        |     |   |
|              | Kecamatan :             |                                              | Desa : |         |          |     |   |
|              |                         |                                              | ~      |         | ~        |     |   |
|              |                         |                                              | Proses |         |          |     |   |
|              |                         |                                              |        |         |          |     |   |
|              |                         |                                              |        |         |          |     |   |
|              |                         |                                              |        |         |          |     |   |
|              |                         |                                              |        |         |          |     | ) |
|              |                         | _                                            |        |         |          |     | v |

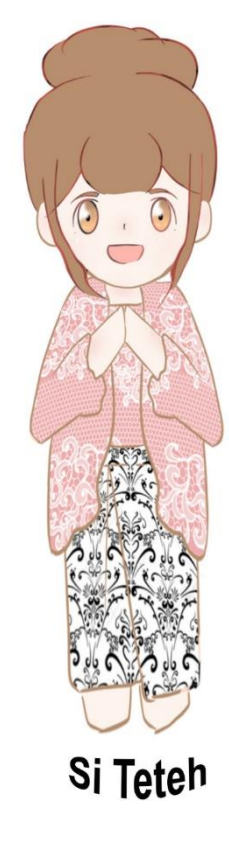

| <br>G | ۵                       | 🛛 🔒 https://portal.dpmptsp.karawangkab.go.id | ••• | ⊌ | ☆ | $\overline{\mathbf{A}}$ | 111 | •   | ۲  | ٩ | ≡ |
|-------|-------------------------|----------------------------------------------|-----|---|---|-------------------------|-----|-----|----|---|---|
|       |                         |                                              |     |   |   |                         |     |     |    |   | ^ |
|       |                         |                                              |     |   |   |                         |     |     |    |   |   |
|       |                         |                                              |     |   |   |                         |     |     |    |   | L |
| [     |                         |                                              |     |   |   |                         |     | ~   |    |   |   |
| 1     | DATA PERIZINA           | N                                            |     |   |   |                         |     | ~   |    |   |   |
|       |                         |                                              |     |   |   |                         |     |     |    |   |   |
|       |                         |                                              |     |   |   |                         |     |     |    |   |   |
| J     | lenis Izin : *( Wajib D | Dipilih                                      |     |   |   |                         |     |     |    |   |   |
|       |                         |                                              |     |   |   |                         |     | ~   |    |   | L |
|       |                         |                                              |     |   |   |                         |     | ^   |    |   |   |
|       |                         |                                              |     |   |   |                         |     |     |    |   |   |
|       | Izin Lokasi             |                                              |     |   |   |                         |     |     |    |   |   |
|       | lzin Gangguan           |                                              |     |   |   |                         |     |     |    |   |   |
|       | Izin Pengelolaan Liml   | bah B3 untuk Usaha Jasa                      |     |   |   |                         |     |     |    |   |   |
|       | Izin Operasional Pen    | gelolaan Limbah B3 untuk Penghasil           |     |   |   |                         |     |     |    |   | Ľ |
|       | lzin Pembuangan Air     | Limbah                                       |     |   |   |                         |     |     |    |   |   |
|       | Izin Pemanfaatan Lim    | nbah                                         |     |   |   |                         |     |     |    |   |   |
|       | Izin Pemanfaatan Ru     | ang Milik Jalan                              |     |   |   |                         |     |     |    |   |   |
|       | Izin Mendirikan Bang    | unan                                         |     |   |   |                         |     | _   |    |   |   |
|       | lzin Usaha Pengelola    | ian Kebersihan Lingkungan                    |     |   |   |                         |     |     |    |   |   |
|       | Izin Menempati Bang     | unan                                         |     |   |   |                         |     |     | Τ. |   |   |
|       | Izin Penggunaan Alat    | t Berat                                      |     |   |   |                         |     |     |    | 7 |   |
|       | lzin Usaha Jasa Kons    | struksi                                      |     |   |   |                         |     |     |    |   |   |
|       | bin Usaha Darumaha      | 19                                           |     |   |   |                         |     | ¥ 🔤 |    |   | V |

| $\left( \leftarrow \right) \rightarrow$ | C û                                                                                                    | 🛛 🔒 https://portal.dpmptsp.karawangkab.go.id |         | ⊌ ☆ | ∓ ∥/ | 1 3 | ٩ | ≡ |
|-----------------------------------------|----------------------------------------------------------------------------------------------------|----------------------------------------------|---------|-----|------|-----|---|---|
|                                         | BANYUSARI<br>KOTABARU<br>CILAMAYA WETAN<br>CILAMAYA WETAN<br>CILAMAYA KULON<br>LEMAHABANG<br>TALAGASARI<br>MAJALAYA<br>KARAWANG TIMUR<br>KARAWANG BARAT<br>RAWAMERTA<br>TEMPURAN<br>KUTAWALUYA<br>RENGASDENGKLOP |                                              | ▲ Desa: |     |      | ×   |   | Í |
|                                         |                                                                                                    |                                              | Proses  |     |      |     |   | ŀ |
|                                         |                                                                                                    |                                              |         |     |      |     | 3 |   |

| C û                  | 🛛 🔒 https://portal.dpmptsp.kara | wangkab.go.id | ⊍ ☆      | ¥ III\ ⊡ ® � |
|----------------------|---------------------------------|---------------|----------|--------------|
|                      |                                 |               |          |              |
|                      |                                 |               |          |              |
|                      |                                 |               |          |              |
|                      |                                 |               |          | ×            |
| DATA PERIZI          | NAN                             |               |          |              |
|                      |                                 |               |          |              |
| lenis Izin · *( Waii | ih Dinilih                      |               |          |              |
|                      |                                 |               |          |              |
| lzin Mendirikan      | Bangunan                        |               |          | ×            |
| Kecamatan :          |                                 | Desa :        |          |              |
| KARAWANG BA          | RAT                             | ~             |          | ✓            |
|                      |                                 |               |          |              |
|                      |                                 | Prose ADIARS  | SA BARAT |              |
|                      |                                 | NAGASA        | ARI      |              |
|                      |                                 |               |          |              |
|                      |                                 | TANJUN        | NGMEKAR  |              |
|                      |                                 | KARANO        | GPAWITAN |              |
|                      |                                 | MEKAR         | RJATI    |              |
|                      |                                 | TUNGG         | GAKJATI  |              |
|                      |                                 |               |          |              |

| $\leftarrow$ | G | ۵                              | 🛛 🔒 https://portal.dpmptsp.kara | awangkab.go.id |        |               | ø | <br>☆ | $\overline{\uparrow}$ | lii/ |   | ۲ |   | ≡ |
|--------------|---|--------------------------------|---------------------------------|----------------|--------|---------------|---|-------|-----------------------|------|---|---|---|---|
|              |   |                                |                                 |                |        |               |   |       |                       |      |   |   |   | Î |
|              |   |                                |                                 |                | TP     |               |   |       |                       |      |   |   |   |   |
|              | [ | DATA PERIZINA                  | N                               |                |        |               |   |       |                       |      | × |   |   |   |
|              | J | Jenis Izin : *( <i>Wajib D</i> | Dipilih                         |                |        |               |   |       |                       |      |   |   |   |   |
|              |   | Izin Mendirikan Ba             | Ingunan                         |                |        |               |   |       |                       |      | ~ |   |   |   |
|              | K | (ecamatan :                    |                                 |                |        | Desa :        |   |       |                       |      | _ |   |   |   |
|              |   | KARAWANG BARAT                 | ſ                               |                | ~      | KARANGPAWITAN |   |       |                       |      | ~ |   |   | I |
|              |   |                                |                                 |                | Proses | s             |   |       |                       |      |   |   | > |   |
|              |   |                                |                                 |                |        |               |   |       |                       |      |   |   |   |   |
|              |   |                                |                                 |                |        |               |   |       |                       |      |   |   |   |   |
|              |   |                                |                                 |                |        |               |   |       |                       |      |   |   |   |   |
|              |   |                                |                                 |                |        |               |   |       |                       |      |   |   | 9 |   |
|              |   |                                |                                 |                | ::::   | :             |   |       |                       |      |   |   |   |   |

| $\leftrightarrow$ | G | ۵            | 🛛 🔒 https://porta | al.dpmptsp. <b>karawar</b> | igkab.go.io           | d            |        |               | •        | ⊠ ☆ | 2 | Ł III                 |   | ۲ |   | ≡   |
|-------------------|---|--------------|-------------------|----------------------------|-----------------------|--------------|--------|---------------|----------|-----|---|-----------------------|---|---|---|-----|
|                   |   |              |                   |                            |                       |              |        |               |          |     |   |                       |   |   |   | ^ ^ |
|                   |   |              |                   |                            |                       | Refresh      |        |               |          |     |   |                       |   |   |   |     |
|                   |   |              |                   |                            |                       |              |        |               |          |     |   |                       | _ |   |   |     |
|                   | S | how 10 v ent | tries             |                            |                       |              |        |               | Search   | E   |   |                       |   |   |   |     |
|                   |   | Nomor SK     | <b>ب</b> -        | Tahun<br>Terbit            | $\uparrow \downarrow$ | Nama Pemohon | n v Us | idan<br>aha 1 | V Lokasi |     |   | $\uparrow \downarrow$ |   |   |   |     |
|                   |   |              |                   |                            |                       |              |        |               |          |     |   |                       |   |   |   |     |
|                   |   |              |                   |                            |                       |              |        |               |          |     |   |                       |   |   |   |     |
|                   |   |              |                   |                            |                       |              |        |               |          |     |   |                       |   |   |   |     |
|                   |   |              |                   |                            |                       |              |        |               |          |     |   |                       |   |   |   |     |
|                   |   |              |                   |                            |                       |              |        |               |          |     |   |                       |   |   |   |     |
|                   |   |              |                   |                            |                       |              |        |               |          |     |   |                       |   |   |   |     |
|                   |   |              |                   |                            |                       |              |        |               |          |     |   |                       |   |   | 9 |     |
|                   |   |              |                   |                            |                       |              |        |               |          |     |   |                       |   |   |   | ~ ~ |